# Visualizza le informazioni di riepilogo per la VPN su RV016, RV042, RV042G e RV082 VPN Router

# Obiettivo

Una rete privata virtuale (VPN, Virtual Private Network) è una rete privata utilizzata per connettere i dispositivi dell'utente remoto tramite la rete pubblica virtualmente per garantire la sicurezza. La pagina *Riepilogo* VPN visualizza informazioni generali sui tunnel VPN, ad esempio il numero di tunnel VPN disponibili, il numero di tunnel abilitati e il numero di tunnel utilizzati. Nella pagina vengono inoltre visualizzate le informazioni sullo stato della VPN da gateway a gateway, da client a gateway e da gruppo.

Questo articolo spiega le informazioni fornite nella pagina *di riepilogo* della VPN su un router VPN serie RV0XX.

### Dispositivi interessati

RV016 RV042 RV042G RV082

### Versione del software

·v4.2.2.08

## **Riepilogo VPN**

Passaggio 1. Accedere all'utility di configurazione del router e scegliere **VPN > Riepilogo**. Viene visualizzata la pagina *Riepilogo*:

| Sum    | mary         |                        |                        |                        |                              |              |                      |                |          |
|--------|--------------|------------------------|------------------------|------------------------|------------------------------|--------------|----------------------|----------------|----------|
| 0      | Tunnel(s) (  | Used 5                 | 0 Tunne                | l(s) Availal           | ible Details                 |              |                      |                |          |
| Tunnel | l Status     |                        |                        |                        |                              |              |                      |                |          |
| 1      | Tunnel(s) 6  | Enabled 1              | Tunne                  | l(s) Define            | ed                           |              |                      |                |          |
|        |              |                        |                        |                        |                              |              | Items 1-1 of         | 1 Rows per pag | je : 5 🗸 |
| No.    | Name         | Status                 | Phas<br>Enc//          | e2<br>Auth/Grp         | Local Group                  | Remote Group | Remote Gateway       | Tunnel Test    | Config.  |
| 1      | tunnel_1     | waiting for connection | DES/I                  | MD5/1                  | 192.168.1.0<br>255.255.255.0 | N/A          | 192.168.1.3          | Connect        |          |
| Add    |              |                        |                        |                        |                              |              | [                    | Page 1         | of       |
| Group  | VPN Status   |                        |                        |                        |                              |              |                      |                |          |
| Group  | o Name       | Connected<br>Tunnels   | Phase2<br>Enc/Auth/Grp | Local G                | Broup Remot                  | e Client     | Remote Client Status | Tunnel Test    | Config.  |
| tunne  | 1_2          | 0                      | DES/MD5/1              | 192.168.1<br>255.255.2 | 1.0 domain1<br>255.0 domain1 |              | Detail List          | N/A            |          |
| Add    |              |                        |                        |                        |                              |              |                      |                |          |
| VPN C  | lient Status |                        |                        |                        |                              |              |                      |                |          |
|        |              |                        |                        |                        |                              |              | Items 1-2 of         | 2 Rows per pag | je : 5 🗸 |
| No.    | Username     | Status                 | Start Time             |                        | End Time                     |              | Duration             | Discon         | nect     |
| 1      | user_1       | Offline                |                        |                        |                              |              |                      |                |          |
| 2      | user_2       | Offline                |                        |                        |                              |              |                      |                |          |
|        |              |                        |                        |                        |                              |              |                      | Page 1 🗸       | of 1     |

# Riepilogo

| Sumr   | mary         |                           |                        |                           |                              |              |                      |                  |         |
|--------|--------------|---------------------------|------------------------|---------------------------|------------------------------|--------------|----------------------|------------------|---------|
| 0      | Tunnel(s)    | Used 50                   | ) Tunnel               | (s) Available             | e Details                    |              |                      |                  |         |
| Tunnel | Status       |                           |                        |                           |                              |              |                      |                  |         |
| 1      | Tunnel(s)    | Enabled 1                 | Tunnel                 | (s) Defined               |                              |              |                      |                  |         |
|        |              |                           |                        |                           |                              |              | Items 1-1 o          | f 1 Rows per pag | je: 5 🗸 |
| No.    | Name         | Status                    | Phase<br>Enc//         | e2<br>Auth/Grp            | Local Group                  | Remote Group | Remote Gateway       | Tunnel Test      | Config. |
| 1      | tunnel_1     | waiting for<br>connection | DES/M                  | 1D5/1 1                   | 192.168.1.0<br>255.255.255.0 | N/A          | 192.168.1.3          | Connect          |         |
| Add    |              |                           |                        |                           |                              |              |                      | Page 1           | of FF   |
|        |              |                           |                        |                           |                              |              |                      |                  |         |
| Group  | VPN Status   |                           |                        |                           |                              |              |                      |                  |         |
| Group  | Name         | Connected<br>Tunnels      | Phase2<br>Enc/Auth/Grp | Local Gro                 | oup Remote                   | Client       | Remote Client Status | Tunnel Test      | Config. |
| tunnel | _2           | 0                         | DES/MD5/1              | 192.168.1.0<br>255.255.25 | 0 domain1<br>5.0             |              | Detail List          | N/A              |         |
| Add    |              |                           |                        |                           |                              |              |                      |                  |         |
| VPN C  | light Status |                           |                        |                           |                              |              |                      |                  |         |
| Win Ci | lient status |                           |                        |                           |                              |              |                      |                  |         |
| No     | Usersana     | Ctatus                    | Ctart Time             |                           | End Time                     |              | Items 1-2 of         | r 2 Rows per pag |         |
| 1      | Username     | Offline                   | Start fime             |                           | End lime                     |              | Duration             | Uiscon           | nect    |
|        | USEI_I       | Office                    |                        |                           |                              |              |                      |                  |         |
| 2      | user_2       | Offline                   | -                      |                           |                              |              |                      |                  |         |
|        |              |                           |                        |                           |                              |              |                      | Page 1 🗸         | of 1    |

·Tunnel/i utilizzato/i: visualizza il numero di tunnel in uso.

·Tunnel(i) disponibili: visualizza il numero totale di tunnel disponibili per la connessione VPN.

Passaggio 1. (Facoltativo) Per visualizzare ulteriori informazioni sul tunnel, fare clic su **Dettagli**. Viene visualizzata una nuova finestra:

| ß | K http     | s://192.168.1.1/VpnSettin | ig.htm                 |                   |                              |                              |               |                |
|---|------------|---------------------------|------------------------|-------------------|------------------------------|------------------------------|---------------|----------------|
|   |            |                           |                        |                   |                              |                              |               | Refresh Close  |
| 1 | No.        | Name                      | Status                 |                   | Phase 2<br>Enc/Auth/Grp      | Local Group                  | Remote Group  | Remote Gateway |
|   | 1          | tunnel_1                  | waiting for connection | DES/MD5/1         | 192.168.1.0<br>255.255.255.0 | N/A                          | 192.168.1.3   |                |
|   |            |                           |                        |                   | Dhoos 0                      |                              |               |                |
| 2 | Group Name |                           |                        | Connected Tunnels | Enc/Auth/Grp                 | Local Group                  | Remote Client |                |
|   | tunne      | əl_2                      |                        | 0                 | DES/MD5/1                    | 192.168.1.0<br>255.255.255.0 | domain1       |                |

•No. — Il numero di tunnel utilizzato per la connessione VPN.

·Nome — Il nome del tunnel utilizzato per la connessione VPN.

·Stato: lo stato corrente della connessione VPN.

- Connesso: il tunnel è attualmente utilizzato per la connessione VPN.

- In attesa di connessione — Il tunnel viene utilizzato ma in attesa di una connessione.

·Fase 2 Enc/Auth/Grp — Autenticazione utilizzata per la connessione VPN.

·Local Group: l'indirizzo IP e la subnet mask del gruppo locale.

·Gruppo remoto: l'indirizzo IP e la subnet mask del gruppo remoto.

·Gateway remoto: l'indirizzo IP del gateway remoto.

Passaggio 2. (Facoltativo) Se si desidera aggiornare i dati dei tunnel, fare clic su Aggiorna.

Passaggio 3. Fare clic su Chiudi per chiudere la finestra.

#### Stato tunnel VPN

| Sum   | mary          |                           |                        |                        |                              |              |                      |                    |          |
|-------|---------------|---------------------------|------------------------|------------------------|------------------------------|--------------|----------------------|--------------------|----------|
| 0     | Tunnel(s)     | Used 5                    | 0 Tunnel(              | s) Availat             | ble Details                  |              |                      |                    |          |
| Tunne | I Status      |                           |                        |                        |                              |              |                      |                    |          |
| 1     | Tunnel(s)     | Enabled                   | Tunnel                 | (s) Define             | d                            |              |                      |                    |          |
|       |               |                           |                        |                        |                              |              | Items 1-1 o          | of 1 Rows per page | ge: 5 🗸  |
| No.   | Name          | Status                    | Phase<br>Enc/A         | 2<br>with/Grp          | Local Group                  | Remote Group | Remote Gateway       | Tunnel Test        | Config.  |
| 1     | tunnel_1      | waiting for<br>connection | DES/M                  | ID5/1                  | 192.168.1.0<br>255.255.255.0 | N/A          | 192.168.1.3          | Connect            |          |
| Add   |               |                           |                        |                        |                              |              |                      | Page 1             | of       |
| Group | p Name        | Connected<br>Tunnels      | Phase2<br>Enc/Auth/Grp | Local G                | roup Remot                   | e Client     | Remote Client Status | s Tunnel Test      | Config.  |
| tunne | el_2          | 0                         | DES/MD5/1              | 192.168.1<br>255.255.2 | 1.0<br>255.0 domain1         | 2            | Detail List          | N/A                |          |
| Add   |               |                           |                        |                        |                              |              |                      |                    |          |
| VPN C | Client Status |                           |                        |                        |                              |              | Items 1-2 o          | of 2 Rows per pa   | ge : 5 🗸 |
| No.   | Username      | Status                    | Start Time             |                        | End Time                     |              | Duration             | Discor             | nect     |
| 1     | user_1        | Offline                   |                        |                        | -                            |              |                      |                    |          |
| 2     | user_2        | Offline                   |                        |                        |                              |              |                      |                    |          |
|       |               |                           |                        |                        |                              |              | E                    | A Page 1 🗸         | of 1 🕨 🛤 |

•Tunnel(i) abilitato: visualizza il numero di tunnel abilitati per la connessione VPN. Questo comando mostra quanti tunnel sono stati configurati correttamente per la connessione VPN.

•Tunnel(s) Defined - Visualizza il numero di tunnel definiti per la connessione VPN. Questo comando mostra quanti tunnel sono disponibili per la connessione VPN, inclusi i tunnel abilitati e disabilitati

#### Tabella connessioni

Visualizza le connessioni VPN da Gateway a Gateway e da Client a Gateway (singola).

| Sum                                                     | mary       |                           |                |                            |                          |              |                      |                   |          |  |  |
|---------------------------------------------------------|------------|---------------------------|----------------|----------------------------|--------------------------|--------------|----------------------|-------------------|----------|--|--|
| 0                                                       | Tunnel(s)  | Used 5                    | 0 Tunnel       | s) Available               | Details                  |              |                      |                   |          |  |  |
| Tunnel Status                                           |            |                           |                |                            |                          |              |                      |                   |          |  |  |
| 1                                                       | Tunnel(s)  | Enabled 1                 | Tunnel         | s) Defined                 |                          |              |                      |                   |          |  |  |
| $ \frown $                                              |            |                           |                |                            |                          |              | Items 1-1 of         | f 1 Rows per page | : 5 🗸    |  |  |
| No.                                                     | Name       | Status                    | Phase<br>Enc/A | 2<br>uth/Grp               | ocal Group               | Remote Group | Remote Gateway       | Tunnel Test       | Config.  |  |  |
| 1                                                       | tunnel_1   | waiting for<br>connection | DES/M          | D5/1 19<br>25              | 2.168.1.0<br>5.255.255.0 | N/A          | 192.168.1.3          | Connect           |          |  |  |
| Add                                                     |            |                           |                |                            |                          |              | [                    |                   | of 🔊     |  |  |
| Group                                                   | VPN Status | Connected                 | Phase2         | Local Grou                 | p Remote                 | Client       | Remote Client Status | Tunnel Test       | Config.  |  |  |
| tunne                                                   | el_2       | 0                         | DES/MD5/1      | 192.168.1.0<br>255.255.255 | .0 domain1               |              | Detail List          | N/A               |          |  |  |
| Add                                                     |            |                           |                |                            |                          |              |                      |                   |          |  |  |
| VPN Client Status<br>Items 1-2 of 2 Rows per page : 5 🗸 |            |                           |                |                            |                          |              |                      |                   |          |  |  |
| No.                                                     | Username   | Status                    | Start Time     |                            | End Time                 |              | Duration             | Disconne          | ect      |  |  |
| 1                                                       | user_1     | Offline                   | -              |                            |                          |              | -                    |                   |          |  |  |
| 2                                                       | user_2     | Offline                   |                |                            |                          |              |                      |                   |          |  |  |
|                                                         |            |                           |                |                            |                          |              | de la                | Page 1 🗸          | of 1 🕨 💌 |  |  |

•No. — Il numero di tunnel utilizzato per la connessione VPN.

•Nome — Il nome del tunnel utilizzato per la connessione VPN.

·Stato: lo stato corrente della connessione VPN.

- Connesso: il tunnel è attualmente utilizzato per la connessione VPN.

- In attesa di connessione — Il tunnel viene utilizzato ma in attesa di una connessione.

·Fase 2 Enc/Auth/Grp — Autenticazione utilizzata per la connessione VPN.

·Local Group: l'indirizzo IP e la subnet mask del gruppo locale.

·Gruppo remoto: l'indirizzo IP e la subnet mask del gruppo remoto.

·Gateway remoto: l'indirizzo IP del gateway remoto.

Passaggio 1. (Facoltativo) Se non si è attualmente connessi al tunnel, fare clic su **Connetti** per connettersi al tunnel VPN.

Passaggio 2. (Facoltativo) Se si è attualmente connessi al tunnel VPN, fare clic su **Disconnetti** per interrompere la connessione.

Passaggio 3. (Facoltativo) Per aggiungere un nuovo gateway al gateway o una VPN da client a gateway, fare clic su **Aggiungi**.

Passaggio 4. (Facoltativo) Per modificare le informazioni sulla VPN installata, fare clic su **Modifica** nella colonna di configurazione.

Passaggio 5. (Facoltativo) Per eliminare la VPN, fare clic su Elimina.

**Nota:** Per ulteriori informazioni su come aggiungere una VPN da gateway a gateway, fare riferimento all'articolo *Configurazione di una VPN da gateway a gateway su router VPN RV016, RV042, RV042G e RV082.* Per ulteriori informazioni su come aggiungere una VPN da client a gateway, fare riferimento all'articolo *Configurazione di un tunnel di accesso remoto (da client a gateway) per i client VPN su router VPN RV016, RV042, RV042G e RV082.* 

#### Tabella Connessione VPN di gruppo

La tabella delle connessioni VPN di gruppo visualizza informazioni generali sulla VPN di gruppo da client a gateway.

| Sum   | imary         |                        |                        |                          |                              |              |                      |                   |          |
|-------|---------------|------------------------|------------------------|--------------------------|------------------------------|--------------|----------------------|-------------------|----------|
| 0     | Tunnel(s)     | Used 5                 | 0 Tunnel               | (s) Availab              | le Details                   |              |                      |                   |          |
| Tunne | el Status     |                        |                        |                          |                              |              |                      |                   |          |
| 1     | Tunnel(s)     | Enabled 1              | Tunnel                 | (s) Defined              | i                            |              |                      |                   |          |
|       |               |                        |                        |                          |                              |              | Items 1-1 o          | of 1 Rows per pag | je : 5 🗸 |
| No.   | Name          | Status                 | Phase<br>Enc/A         | e2<br>Auth/Grp           | Local Group                  | Remote Group | Remote Gateway       | Tunnel Test       | Config.  |
| 1     | tunnel_1      | waiting for connection | DES/M                  | ID5/1                    | 192.168.1.0<br>255.255.255.0 | N/A          | 192.168.1.3          | Connect           |          |
| Add   |               |                        |                        |                          |                              |              |                      | Page 1            | of       |
| Group | o VPN Status  |                        |                        |                          |                              |              |                      |                   |          |
| Grou  | ip Name       | Connected<br>Tunnels   | Phase2<br>Enc/Auth/Grp | Local Gr                 | oup Remot                    | e Client     | Remote Client Status | s Tunnel Test     | Config.  |
| tunn  | el_2          | 0                      | DES/MD5/1              | 192.168.1.<br>255.255.25 | 0<br>55.0 domain1            |              | Detail List          | N/A               |          |
| Add   |               |                        |                        |                          |                              |              |                      |                   |          |
| VPN ( | Client Status |                        |                        |                          |                              |              |                      |                   |          |
|       |               |                        |                        |                          |                              |              | Items 1-2 o          | of 2 Rows per pag | je : 5 🗸 |
| No.   | Username      | Status                 | Start Time             |                          | End Time                     |              | Duration             | Discon            | nect     |
| 1     | user_1        | Offline                |                        |                          |                              |              |                      |                   |          |
| 2     | user_2        | Offline                |                        |                          |                              |              |                      |                   |          |
|       |               |                        |                        |                          |                              |              |                      | 🖌 🚽 Page 1 🗸      | of 1     |

Nome gruppo - Il nome del gruppo utilizzato per la connessione VPN.

•Tunnel collegati: il numero di utenti che hanno effettuato il login al tunnel VPN.

·Fase 2 Enc/Auth/Grp — Autenticazione utilizzata per la connessione VPN.

·Local Group: l'indirizzo IP e la subnet mask del gruppo locale.

·Client remoto - Il nome di dominio del client remoto.

·Stato client remoto: informazioni dettagliate sul gruppo VPN, l'indirizzo IP e il tempo di connessione in secondi per la connessione VPN.

·Test del tunnel: lo stato del tunnel indipendentemente dal fatto che il tunnel VPN sia usato

o meno per la connessione VPN.

Passaggio 1. (Facoltativo) Se non si è attualmente connessi al tunnel, fare clic su **Connetti** per connettersi al tunnel VPN.

Passaggio 2. (Facoltativo) Se si è attualmente connessi al tunnel VPN, fare clic su **Disconnetti** per interrompere la connessione.

Passaggio 3. (Facoltativo) Per aggiungere una nuova VPN di gruppo, fare clic su Aggiungi.

Passaggio 4. (Facoltativo) Per modificare le informazioni sulla VPN installata, fare clic su **Modifica**.

Passaggio 5. (Facoltativo) Per eliminare la VPN, fare clic su Elimina.

#### Stato client VPN

La tabella Stato client VPN visualizza informazioni dettagliate sul client VPN.

| Su  | mmary         |                        |                        |                        |                              |              |                      |                 |           |
|-----|---------------|------------------------|------------------------|------------------------|------------------------------|--------------|----------------------|-----------------|-----------|
| 0   | Tunnel(s)     | Used 5                 | 0 Tunnel               | (s) Availab            | ble Details                  |              |                      |                 |           |
| Tun | nel Status    |                        |                        |                        |                              |              |                      |                 |           |
| 1   | Tunnel(s)     | Enabled 1              | Tunnel                 | (s) Defined            | d                            |              |                      |                 |           |
|     |               |                        |                        |                        |                              |              | Items 1-1 o          | f 1 Rows per pa | age : 5 🗸 |
| No  | o. Name       | Status                 | Phase<br>Enc/A         | e2<br>Auth/Grp         | Local Group                  | Remote Group | Remote Gateway       | Tunnel Test     | Config.   |
| 1   | tunnel_1      | waiting for connection | DES/M                  | 1D5/1                  | 192.168.1.0<br>255.255.255.0 | N/A          | 192.168.1.3          | Connect         |           |
| Ad  | d             |                        |                        |                        |                              |              |                      | Page 1          | v of      |
| Gro | up VPN Status |                        |                        |                        |                              |              |                      |                 |           |
| Gr  | oup Name      | Connected<br>Tunnels   | Phase2<br>Enc/Auth/Grp | Local Gr               | roup Remote                  | Client       | Remote Client Status | s Tunnel Test   | Config.   |
| tur | nnel_2        | 0                      | DES/MD5/1              | 192.168.1<br>255.255.2 | .0<br>255.0 domain1          |              | Detail List          | N/A             |           |
| Ad  | d             |                        |                        |                        |                              |              |                      |                 |           |
| VPN | Client Status |                        |                        |                        |                              |              |                      |                 |           |
|     |               |                        |                        |                        |                              |              | Items 1-2 o          | f 2 Rows per pa | age : 5 🗸 |
| No  | o. Username   | Status                 | Start Time             |                        | End Time                     |              | Duration             | Disco           | onnect    |
| 1   | user_1        | Offline                |                        |                        |                              |              |                      |                 |           |
| 2   | user_2        | Offline                |                        |                        |                              |              |                      |                 |           |
|     |               |                        |                        |                        |                              |              |                      | A Page 1        | / of 1    |

•No. — Il numero di identificazione del client VPN.

Nome utente - Il nome univoco utilizzato per identificare l'utente VPN.

·Stato: lo stato corrente della connessione VPN per il client.

- Non in linea: il tunnel non viene utilizzato.
- Connesso: il tunnel è attualmente utilizzato per la connessione VPN.

- In attesa di connessione — Il tunnel viene utilizzato ma in attesa di una connessione.

·Ora di inizio: l'ora di inizio in cui il client VPN ha stabilito la connessione VPN.

·Ora di fine: l'ora di fine in cui il client VPN arresta la connessione VPN.

·Durata: la durata attiva della connessione VPN.

Passaggio 1. (Facoltativo) Se si desidera interrompere la connessione, selezionare la casella di controllo in Disconnetti per specificare la connessione specifica e quindi fare clic su **Disconnetti**.

#### Informazioni su questa traduzione

Cisco ha tradotto questo documento utilizzando una combinazione di tecnologie automatiche e umane per offrire ai nostri utenti in tutto il mondo contenuti di supporto nella propria lingua. Si noti che anche la migliore traduzione automatica non sarà mai accurata come quella fornita da un traduttore professionista. Cisco Systems, Inc. non si assume alcuna responsabilità per l'accuratezza di queste traduzioni e consiglia di consultare sempre il documento originale in inglese (disponibile al link fornito).